## How to Login to your Charms Account

Step 1: Go to the website

https://www.charmsoffice.com/charms2/login.asp

(Recommended browser: Google Chrome)

Step 2: Click on the tab Parents/Students/Members

Enter the School Code: timberland

Click on Enter Parent Area

| Lacher/Helper                                                        | Parents/Students/Members                                                      |
|----------------------------------------------------------------------|-------------------------------------------------------------------------------|
| timberland                                                           |                                                                               |
|                                                                      | Enter Parent Area                                                             |
| NOTE: By using this produ<br>and any services are subje<br>Statement | ct you agree that your use of our website<br>tot our Terms of Use and Privacy |

## Step 3: Enter your Student Area Password

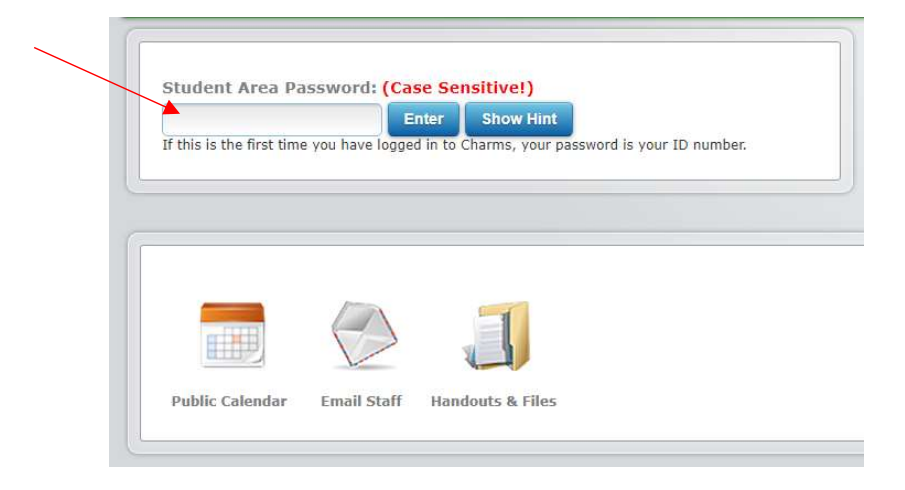

## Step 4: Click on the Finances icon

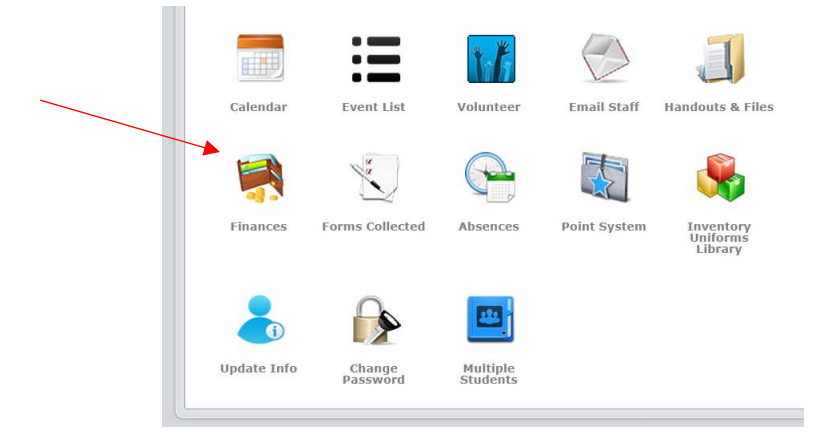